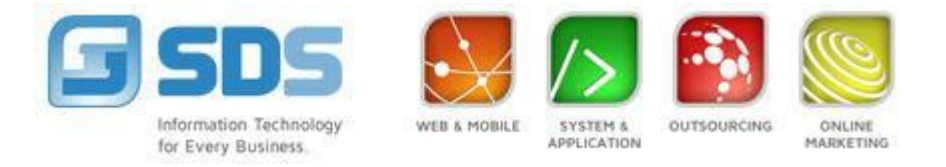

## IPhone App IP Cam Viewer Setup Manual

# IP Cam Viewer Pro By NibblesnBits

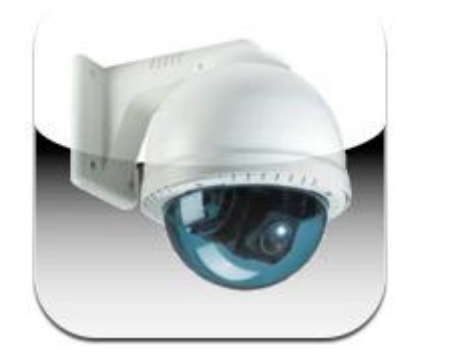

1. How to get App IPcam viewer

1.1 Go in App store and Search "IP cam Viewer"

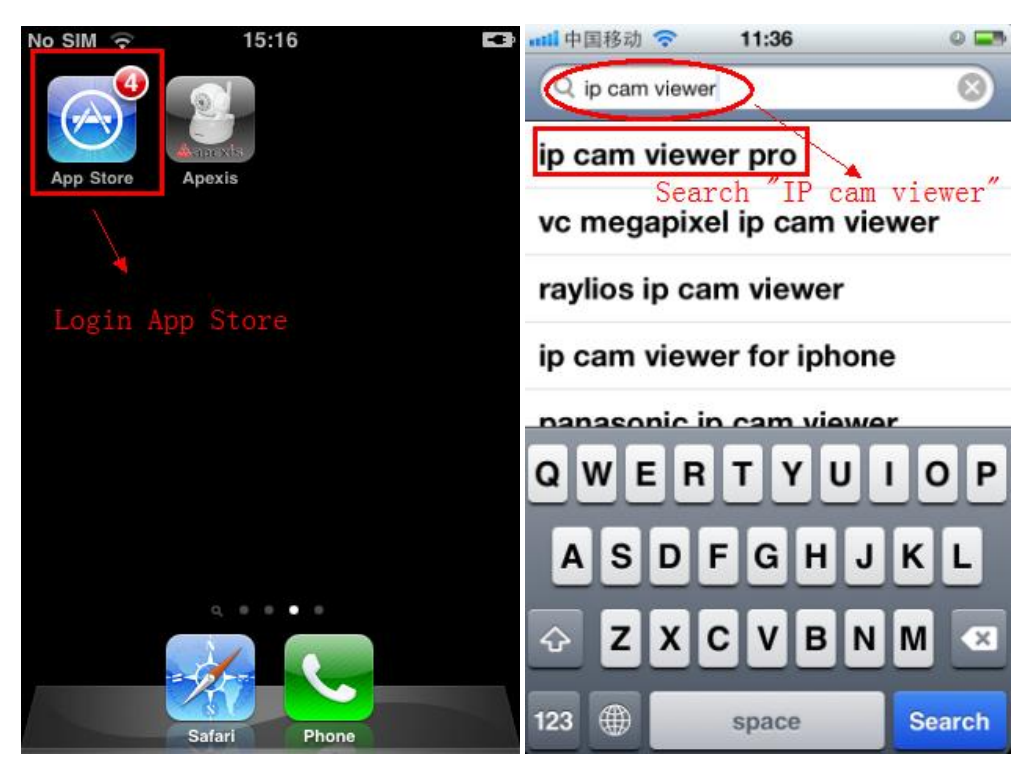

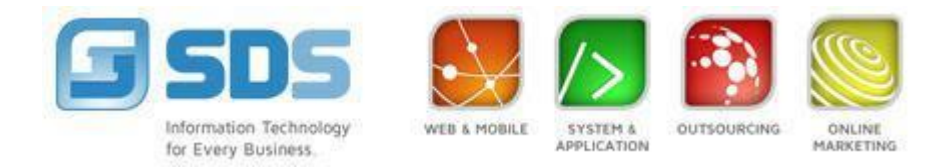

1.2 Find App "IP cam Viewer Pro", buy and install it.

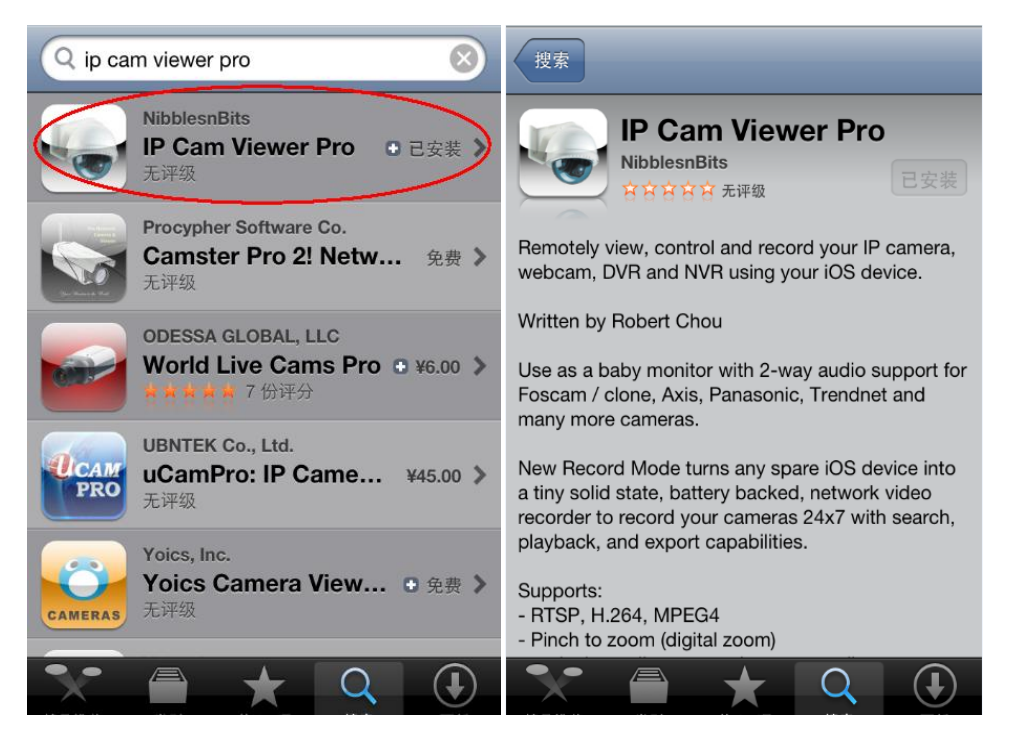

#### 2. Installation and Settings

#### 2.1 Add a new camera

Open the app "IP cam Viewer", Click Configure and select "Manage Cameras"(At first time you start the app, it will be assigned some deme cameras from all of the world randomly, you can delete them and add new camera you want)

| Loading    | Loading | Loading. |                |
|------------|---------|----------|----------------|
| Sapari Gan |         | 3011     | Recall Group   |
|            |         |          | Auto Sequence  |
| Loading    |         |          | Record Mode    |
| Camera 3   |         |          | App Settings   |
|            |         |          | Manage Cameras |
| Click      | here    |          | About          |
|            | · ()E)  |          | Æ              |

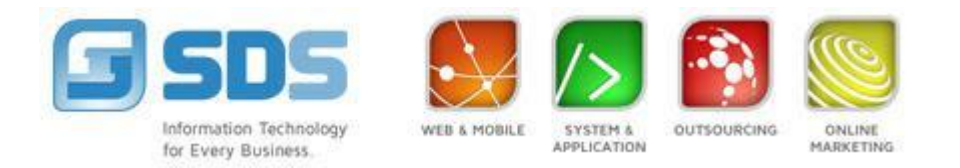

### 2.2 Click "Add Camera" and choose "IP Camera ,DVR,NVR"

| Back    | Manage Cameras                | Done     | Back    | Manage     | Cameras | 6 Done     |
|---------|-------------------------------|----------|---------|------------|---------|------------|
|         |                               |          |         |            |         |            |
|         |                               |          | Cl      | hoose ″IP  | Camera" | ,          |
|         |                               |          | 2.      | 1          |         |            |
|         |                               |          | IP      | Camera,    | DVR, NV | ′R         |
|         |                               |          | G       | eneric UR  | L       |            |
|         | Click here to a<br>new camera | ıdd      | Tr      | affic/Publ | ic Came | ra         |
|         |                               |          | So      | can Came   | ra      |            |
| Options | Groups                        | d Camera | Options | Groups     | 1.      | Add Camera |

2.3 Enter all the informations of the camera and Click "Save" when finish settings.

1) name, as you like.

2)Type, choose model of the camera.

3)IP/Host, In put camera's ip address (local view),or input DDNS for remoter view (My camera ip is 192.168.1.201,only for reference)

4)port, input camera's http port (my camera's port is 201,only for reference)

5)User/Password, Mjpeg series cameras default username is "admin", no password.H.264 default username and password both are "admin".

| Save Setup Camera Cancel                                                    |
|-----------------------------------------------------------------------------|
| Name J011 Name as you like                                                  |
| Type Apexis APM-J011 O Chosse model of the Camera                           |
| IP/Host 192.168.1.201 Input Camera's IP address or DDNS                     |
| HTTP HTTPS Port 201 Input Camera's http port                                |
| User admin Fass password                                                    |
| input Username and Password,<br>More O defalt is admin, no pas <b>sword</b> |

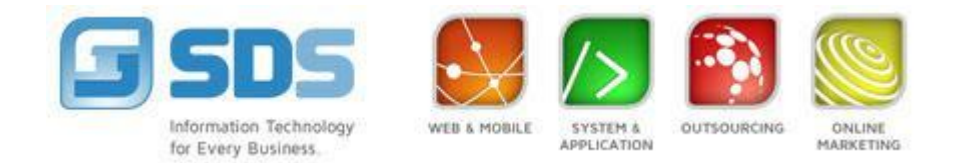

| Back Select Camera Type          | Save Setup Camera Cancel                                                                         |  |  |
|----------------------------------|--------------------------------------------------------------------------------------------------|--|--|
| APC                              | Name J011                                                                                        |  |  |
| Арех                             | Type Apexis APM-J011 📀                                                                           |  |  |
| Apexis Choose "Brand"            | IP/Host apexistech.gicp.net                                                                      |  |  |
| Aposonic                         | HTTP HTTPS Port 201                                                                              |  |  |
| Appro                            | User admin Pass password                                                                         |  |  |
|                                  | More 📀 Test                                                                                      |  |  |
| Apexis APM-H804-WS               | DDNS for remote view<br>(my Manufacturer's ddns is<br>apexistech.gicp.net,only for<br>reference) |  |  |
| Apexis APM-J011                  |                                                                                                  |  |  |
| Apexis H Series Choose the Model |                                                                                                  |  |  |
| Apexis J Series                  |                                                                                                  |  |  |

 $2.4\ \mbox{Go}\ \mbox{``back''}\ \mbox{and}\ \mbox{you}\ \mbox{will}\ \mbox{the}\ \mbox{video}\ \mbox{from}\ \mbox{the}\ \mbox{camera}.$ 

| ••••• 中国移动                     | 0     | And a state of the second |                 |
|--------------------------------|-------|---------------------------|-----------------|
| Back Manage Cameras            | Edit  | Im.                       |                 |
| J011                           |       |                           | get full screen |
| Go Back when you finish settin | ıgs   | JOII                      |                 |
|                                |       |                           |                 |
|                                |       | Workin                    | ng!             |
|                                |       |                           |                 |
|                                |       |                           |                 |
|                                |       |                           |                 |
|                                |       |                           |                 |
|                                |       |                           |                 |
|                                |       |                           |                 |
| Options Groups Add C           | amera |                           | E               |

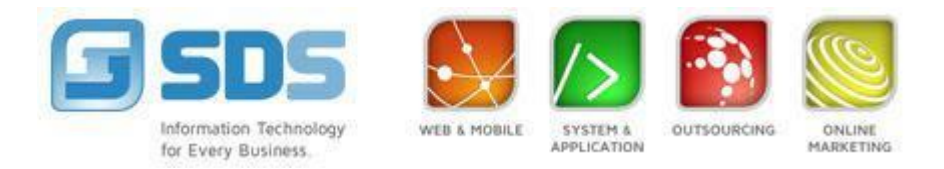

- 3. More settings
- 3.1 It support 2 way audio, snapshot, pt and so on.

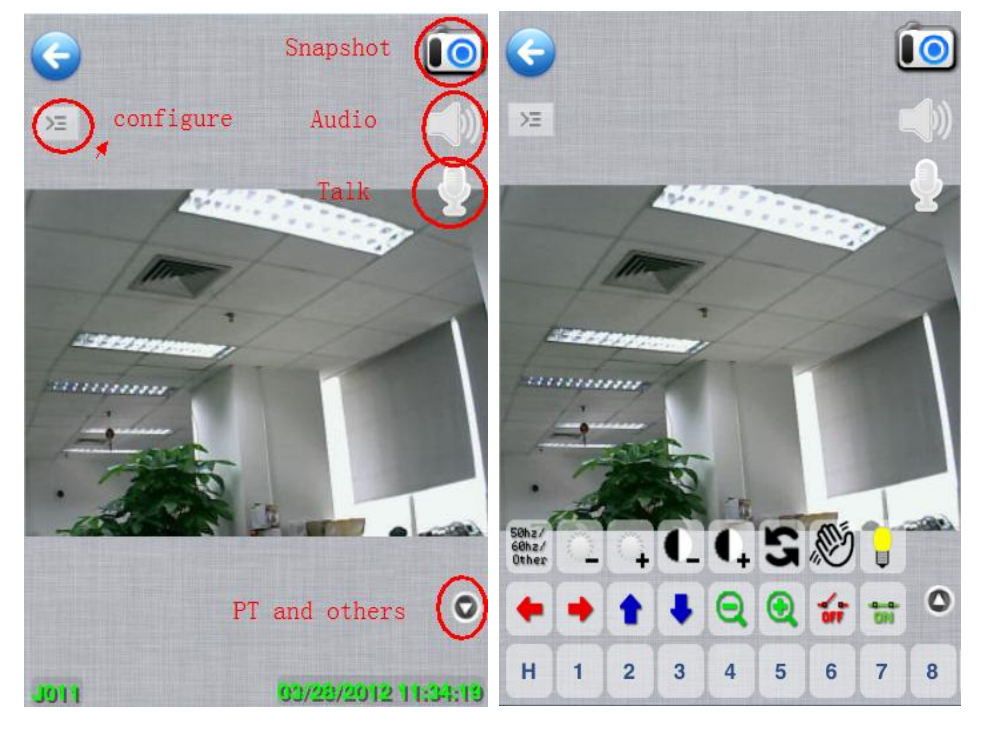

3.2 Mosiac viewer

| Back Manage Cameras | Edit |      |                 |
|---------------------|------|------|-----------------|
| J011                | 0    | JOIT | Loading<br>h804 |
| h804                | 0    |      |                 |
|                     |      |      |                 |

3.3 Rotate the phone

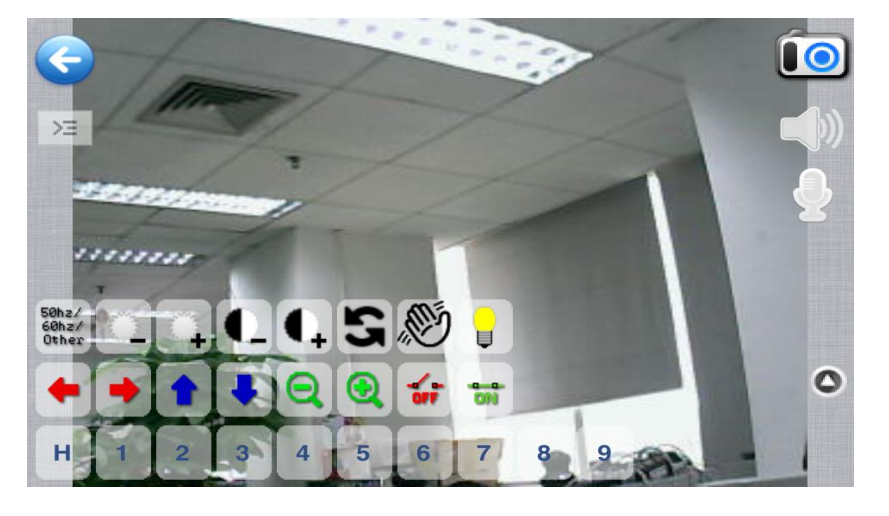